## **Printing Instructions:**

## **Illustrator and InDesign**

When printing from InDesign and Illustrator you must first create a pdf and then print the document using Acrobat.

*Illustrator:* Go to the File menu and click on Save As and then choose Adobe PDF as the format and click Save. Choose your options and then click Save PDF.

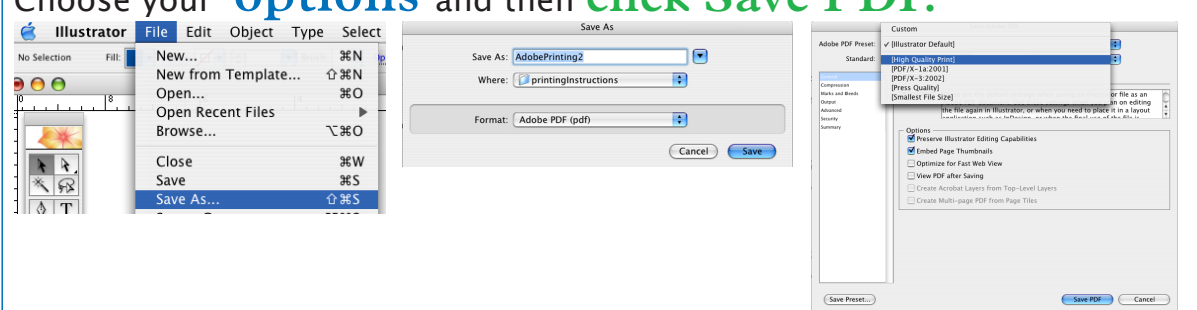

*InDesign:* Go to the File menu and click on Export and then choose Adobe PDF as the format and click Save. Choose your options and then click Export.

| 🧳 InDesign        | File Edit Lavout Type ( | Export                         | Export Adobe PDF                                                                               |
|-------------------|-------------------------|--------------------------------|------------------------------------------------------------------------------------------------|
| in Design         | The Eur Eayout Type C   | A                              | fabe PDF Preset: [High Quality Print]                                                          |
| 888 X: -15p11.143 | New                     | Save As: myAWESOMEdocument.pdf | Standard: None Compatibility: Acrobat 5 (PDF 1.4)                                              |
| 0400 Y: 4p6       | Open XO                 |                                | General                                                                                        |
|                   | Browse \T#O             | Where: 🖾 LocalScratch          | reprocion Instant Breds Description: Use these settings to create Adobe PDF documents for      |
|                   |                         | 0                              | out quality printing on desktop printers and proofers. Created                                 |
| 30                | Close #W                |                                | Reader S.0 and later.                                                                          |
| * *               | Sava 985                | Format: Adobe PDF              | Amary Panes                                                                                    |
|                   | Save #S                 |                                | () Al                                                                                          |
| 9. T              | Save As 企業S             |                                | C Range: 1                                                                                     |
| 1                 | Save a Version          |                                | ☐ Spreads                                                                                      |
|                   | Save a Conv T#S         |                                | Options                                                                                        |
|                   | Bayert                  | (Cancel) Save                  | Embed Page Thumbnails Wew PDF after Exporting Ontimize for Fast Web View Create Acrohot Lavers |
| 5 Eq. 6:          | Revent                  |                                | Create Tagged PDF                                                                              |
| n22 N3            | Place ¥D                |                                | Include                                                                                        |
|                   | 11acc 00D               |                                | Bookmarks Non-Printing Objects                                                                 |
| 1. 🔳 🗄            | Import XML              |                                | Hyperlinks Interactive Elements                                                                |
| ~~ ·              |                         |                                | Multimedia: Use Object Settings                                                                |
| 27 0 1.           | Adobe PDF Presets       |                                |                                                                                                |
| 3 Q 2             | Export #E               |                                | Save Preset                                                                                    |
|                   |                         |                                |                                                                                                |

For any additional information contact

Thank you for your cooperation, Institutional Technology

Open up the document in Acrobat and print it.